## FGIBAVL - Budget Availablility Status

- 1. Open FGIBAVL
- 2. Enter Chart and Fiscal Year if it is not already defaulted. Chart will always be "N".
- 3. Enter your Fund number and press TAB. \*Note that the Organization and Program codes may default for you.
- 4. Enter the Account "611000"
- 5. Click **GO**

| ×    | Ø ellucian                                                                                                    | Budget Availability Status FGIBAVL 9.3.13 (PROD0323) |                        | 🔒 ADD | RETRIEVE | 🛃 RELATED | 🇱 TOOLS |  |  |
|------|----------------------------------------------------------------------------------------------------|------------------------------------------------------|------------------------|-------|----------|-----------|---------|--|--|
|      | Chart: '                                                                                                    | N •••                                                | Fiscal Year: * 24 •••• |       |          |           | Go      |  |  |
|      | Index:                                                                                                    | •••                                                  | Commit Type: Both      |       |          |           |         |  |  |
|      | Fund:                                                                                                    | •••                                                  | Organization:          |       |          |           |         |  |  |
|      | Account:                                                                                                    | •••                                                  | Program: ••••          |       |          |           |         |  |  |
| Keys | >                                                                                                    |                                                      |                        |       |          |           |         |  |  |
|      | Control Fund:                                                                                                    |                                                      | Control Organization:  |       |          |           |         |  |  |
| С    | ontrol Account:                                                                                                    |                                                      | Control Program:       |       |          |           |         |  |  |
| Pend | ing Documents:                                                                                                    |                                                      |                        |       |          |           |         |  |  |
| Cat  | Cot Stated: Complete the fields above and eligt Co. To search by name, press TAP from an ID field, enter your search entering, and then press ENTED. |                                                      |                        |       |          |           |         |  |  |

Get Started: Complete the fields above and click Go. To search by name, press TAB from an ID field, enter your search criteria, and then press ENTER

- 6. This form is the summary of your budget data by Budget Pools or non Pooling accounts.
- 7. Use the scroll bar (or the scroll wheel on your mouse to move through the data.
- 8. If there is a check mark under Pending Documents, you can click on the account line then click on Related, click Pending Documents.

| <b>×</b>                                                                                                    | lucian Budget Availability Status F | FGIBAVL 9.3.13 (PROD0323) |              |             | 🔒 ADD             | RETRIEVE          | RELATED      | 🗱 TOOLS | <b>A</b> |  |  |  |  |  |
|----------------------------------------------------------------------------------------------------|-------------------------------------|---------------------------|--------------|-------------|-------------------|-------------------|--------------|---------|----------|--|--|--|--|--|
| Chart: N Fiscal Year: 24 Index: Commit Type: Both Fund: Commit Type: Both Fund: Commit Type: Commit Type: Both Fund: Commit Type: Commit Type: Commit Type: Commit Type: Commit Type: Commit Type: Commit Type: Commit Type: Commit Type: Commit Type: Commit Type: Commit Type: Commit Type: Commit Type: Commit Type: Commit Type: Commit Type: Commit Type: Commit Type: Commit Type: Commit Type: |                                     |                           |              |             |                   |                   |              |         | ver      |  |  |  |  |  |
| Account: 611000 Personal Services - BUDGET ONLY Program: Keys > Control Fund: Control Organization: Control Account: 611000 Control Program:                                                                                                    |                                     |                           |              |             |                   |                   |              |         |          |  |  |  |  |  |
| Pending Documents:                                                                                                    |                                     |                           |              |             |                   |                   |              |         |          |  |  |  |  |  |
| - BUDGET AVA                                                                                                    | AILABILITY STATUS                   |                           |              |             |                   | 🌣 Settings 📑 Inse | ert 🗧 Delete | Га Сору | 🕄 Filter |  |  |  |  |  |
| Account                                                                                                    | Title                               | Adjusted Budget           | YTD Activity | Commitments | Available Balance | •                 | Pending Docu | nents   |          |  |  |  |  |  |
| 611000                                                                                                    | Personal Services - BUDGET O        | 15,738.00                 | 12,557.47    | 0.00        |                   | 3,180.53          |              |         |          |  |  |  |  |  |
| 652000                                                                                                    | Related Benefits - BUDGET ONLY      | 657.33                    | 173.04       | 0.00        |                   | 484.29            |              |         |          |  |  |  |  |  |
| 722000                                                                                                    | Travel - BUDGET ONLY                | 5,107.23                  | 2,536.93     | 200.00      |                   | 2,370.30          |              |         |          |  |  |  |  |  |
| 733000                                                                                                    | Operating Services - BUDGET         | 0.00                      | 0.00         | 0.00        |                   | 0.00              |              |         |          |  |  |  |  |  |
| 744000                                                                                                    | Supplies - BUDGET ONLY              | 24,336.63                 | 3,396.78     | 0.00        |                   | 20,939.85         |              |         |          |  |  |  |  |  |
| 766460                                                                                                    | Indirect Costs Recovery             | 7,476.22                  | 4,021.61     | 0.00        |                   | 3,454.61          |              |         |          |  |  |  |  |  |
| 770000                                                                                                    | Capital Outlay- BUDGET ONLY         | 0.00                      | 0.00         | 0.00        |                   | 0.00              |              |         |          |  |  |  |  |  |
|                                                                                                    | Total                               | 53,315.41                 | 22,685.83    | 200.00      |                   | 30,429.58         |              |         |          |  |  |  |  |  |
| Record 1 of 1 I Per Page                                                                                                    |                                     |                           |              |             |                   |                   |              |         |          |  |  |  |  |  |

## F.O.A. P

F: Fund number O: Organization A: Account number P: Program